## Note di rilascio

## Kensington

## KensingtonWorks™

for macOS

| 12/13/2019 |                                                                                                    |
|------------|----------------------------------------------------------------------------------------------------|
| 2.1.8      | Aggiungere mouse ProFit Ergo con cavo                                                                                                    |
|            | Aggiungere stringhe di localizzazione per "Scorri a destra" e "Scorri a sinistra"                                                                    |
|            | Correggere gli errori di localizzazione da rilevare dalla lingua di sistema                                                                          |
|            | Correggere la combinazione dei pulsanti per "Scorri a destra" e "Scorri a sinistra"                                                                  |
|            | Correggere i problemi che si verificano con "Scorri in alto" e "Scorri in basso" con i modelli K64327,<br>K72352 e K72337                            |
|            | Aumentare la dimensione dei caratteri                                                                                                    |
| 1/8/2020   |                                                                                                    |
| 2.1.10     | Correggere l'errore di regolazione della velocità/accelerazione con il puntatore in modalità Bluetooth                                               |
|            | Rimuovere "Espelli elemento"                                                                                                    |
|            | Aggiungere supporto per mouse Ergo wireless verticale                                                                                                |
|            | Aggiornare l'immagine del mouse Ergo verticale                                                                                                    |
|            | Per la compatibilità con Accessibilità, rinominare KensingtonWorksAgent come<br>KensingtonWorksHelper                                                |
|            | Modificare la scritta "Cattura" in "Cattura su file"                                                                                                 |
|            | Eliminare le cache delle GUI durante l'installazione                                                                                                 |
| 2/21/2020  |                                                                                                    |
| 2.1.13     | Mantenere il file delle Impostazioni utente durante l'installazione                                                                                  |
|            | Correggere il bug per consentire l'installazione di applicazioni con spazi nei nomi                                                                  |
|            | Modificare "Ottieni informazioni sull'ultimo pacchetto" sul server ACCO                                                                              |
|            | Correggere l'errore "Notarization Process Failed" (Processo di autenticazione non riuscito)                                                          |
|            | Correggere l'errore "Impossibile accedere a Google Drive" quando l'utente seleziona<br>"Bind-to-Cloud"                                               |
| 2/25/2020  |                                                                                                    |
| 2.1.14     | Definire "Seconda azione trascinamento" come "Rilascia trascinamento"                                                                                |
|            | Modificare l'icona del messaggio di ripristino di backup completato                                                                                  |
|            | Correggere il bug di accesso alla "cartella utente" con il nome in Unicode                                                                           |
| 3/20/2020  |                                                                                                    |
| 2.1.15     | Aggiungere la funzionalità "Rileva scorrimento"                                                                                                    |
|            | Per motivi di sicurezza, rimuovere i comandi di automazione dei test (TAU) "emulateButtonClick"<br>ed "emulateButtonPress" dalla build della release |

## 4/20/2020

| 2.1.16    | Aggiornare le informazioni di copyright in "Copyright © 2020 ACCO Brands LLC.                                                                                                    |
|-----------|----------------------------------------------------------------------------------------------------|
|           | Aggiungere combinazioni per i tasti supportati: backspace, freccia giù, freccia su                                                                                                    |
|           | Correggere il problema con l'asse singolo e il puntatore lento quando si imposta un tasto<br>di modifica diverso                                                                                                    |
| 5/14/2020 |                                                                                                    |
| 2.1.17    | Aggiungere guider "impostazione macOS Sicurezza e Privacy" per indicare all'utente di compiere<br>i passaggi seguenti:                                                                                                    |
|           | a. Accedere a KensingtonWorks in Sicurezza e Privacy                                                                                                    |
|           | b. Verificare KensingtonWorks in Monitoraggio input                                                                                                    |
|           | c. Verificare KensingtonWorks in Accessibilità                                                                                                    |
|           | Implementare la localizzazione del guider                                                                                                    |
|           | Aggiornare i file di traduzione json per correggere alcuni errori linguistici nell'ambiente<br>localizzato in cinese tradizionale e in giapponese                                                                                                    |
| 6/5/2020  |                                                                                                    |
| 2.1.18    | Aggiungere funzionalità di navigazione - "Scorrimento automatico"                                                                                                    |
|           | i. Fare clic sul pulsante per abilitare "Scorrimento automatico"                                                                                                    |
|           | ii. Fare clic su qualsiasi pulsante per disabilitare "Scorrimento automatico"                                                                                                    |
|           | iii. Due direzioni di scorrimento: orizzontale e verticale                                                                                                    |
|           | iv. Muovere la trackball per avviare "Scorrimento automatico" per 15 secondi<br>(il countdown inizia dall'ultimo movimento della trackball);                                                                                                    |
|           | v. La funzionalità "Scorrimento automatico" viene mantenuta con movimenti<br>corti e leggeri della trackball                                                                                                    |
|           | vi. La direzione di "Scorrimento automatico" viene modificata dal normale movimento della trackball                                                                                                    |
|           | vii. Eccezione: nelle impostazioni specifiche di alcune applicazioni per "Scorrimento<br>automatico", la funzionalità "Rileva scorrimento" non può essere disabilitata passando a<br>un'altra applicazione fino a quando non si fa clic su un pulsante della trackball |
|           | Modificare il flusso dell'interfaccia utente:                                                                                                    |
|           | i. All'avvio di KensingtonWorks, passare direttamente alla pagina di configurazione della<br>trackball se è connessa una sola trackball                                                                                                    |
|           | ii. Passare alla pagina di configurazione della trackball quando viene inserita una<br>nuova trackball                                                                                                    |
|           |                                                                                                    |

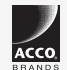

All specifications are subject to change without notice. Products may not be available in all markets. Kensington and the ACCO Acco and and design are registered trademarks of ACCO Brands. Kensington The Professionals' Choice is a trademark of ACCO Brands. All other registered and unregistered trademarks are the property of their respective owners. © 2020 Kensington Computer Products Group, a division of ACCO Brands. All rights reserved. k20-3416-it

Kensington The Professionals' Choice™